# 全日本マスターズレガッタ

# JARA Masters Regatta Entry System

操作手順書

目次

|                    |       | _  |
|--------------------|-------|----|
| 1. はじめに            | ••••• | 2  |
| 2. 新規にユーザ登録する      | ••••• | 3  |
| 3. 団体を作成する         | ••••• | 4  |
| 4. 団体を作成する         | ••••• | 5  |
| 4.1 新規に団体を作成する     | ••••• | 5  |
| 4.2JARA 登録団体から移行する | ••••• | 6  |
| 5. 団体にメンバーを登録する    | ••••• | 7  |
| 5.1 メールで登録案内を送る    | ••••• | 8  |
| 5.2 メンバーを直接登録する    | ••••• | 8  |
| 6. 大会エントリーを行う      | ••••• | 9  |
| 7. 申込書を確認する        |       | 10 |
| 8. 申込にあたっての注意事項    | ••••• | 11 |
| 9. よくある質問          |       | 13 |

2009V1.0 1

#### 1 はじめに

第2回全日本マスターズレガッタ大会(2009年6月13日~14日、下諏訪)の出漕エントリーはインターネットのホー ムページから以下の手順で行います。

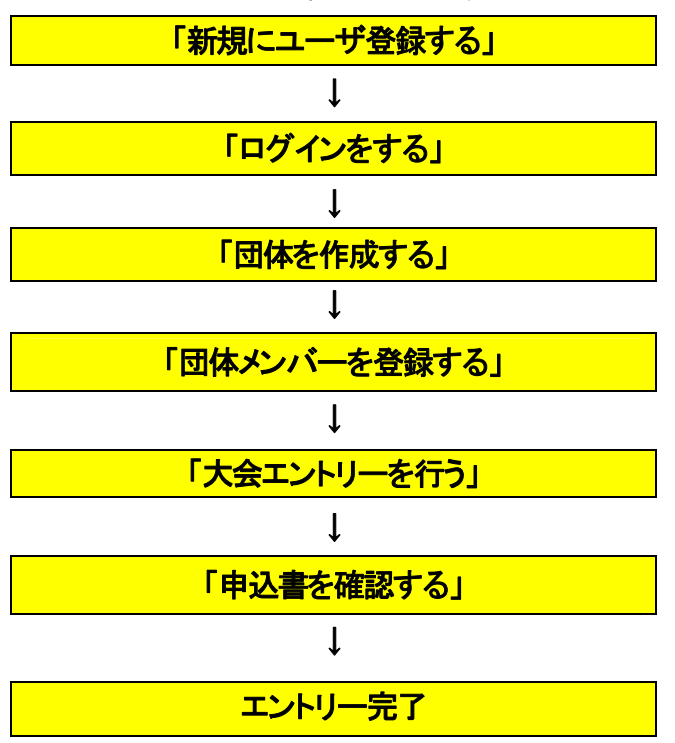

マスターズ出漕エントリーの流れ

インターネットから登録を行うことで、随時の選手変更や、参加者一人一人が出漕種目を確認することができます。 多人数で参加する場合は、複数の管理者を登録することで、グループ毎に登録することも可能です。入力されたデータ はデータベースに登録されますので、継続して参加する場合は翌年以降出漕エントリーが非常に簡単になります。是 非、Web 入力にご協力ください。

なお、管理者として団体を作成し、メンバー登録や大会出漕エントリーを行うためにはパソコンで受信可能なメ ールアドレスとインターネットに接続したパソコンが必要です。 インターネットに接続可能なパソコンが利用できない 場合は、事務局までお問い合わせください。

問合せ先

 Email: kyogi@jara.or.jp
 〒150-8050 東京都渋谷区神南 1-1-1 岸記念体育会館内 社団法人日本ボート協会
 TEL:03-3481-2326 FAX:03-3481-2327
 受付時間:月~金曜日(土曜、日曜、祭日を除く)
 午前 10 時~午後 6 時

#### 申込期間

平成 21 年 2 月 23 日(月)~平成 21 年 4 月 10 日(金)午後 6 時

## 2 新規にユーザ登録をする

ユーザ登録するには、エントリーシステム(<u>http://entry.jara.or.jp</u>)の Web ページからマスターズ登録システムを選 択して JARA Masters Regatta Entry System 初期画面の左下にある「新規に登録する」をクリックして、パソコンで受 信可能なメールアドレスを入力してください。指定されたメールアドレスにエントリーシステムから送られてくるメールに 記載されているリンクをクリックすると「ユーザ登録」画面が表示されます。必要な項目を入力してユーザ登録を完了さ せてください。

※ JARA選手コードをお持ちの場合は「ユーザ登録」画面の上部にある「JARA選手コードお持ちの方の登録」にあ るリンクをクリックしてください。JARA選手コードによる登録画面が表示されます。JARA選手コードとカナ名を入 力して選手登録をしてください。自動的に JARA 選手システムに登録済みのデータを移行してきます。(カナ名は 選手コードの確認をするために必須です)

| 🧷 ユーザ登録 - Windows                                                         | Internet Explorer                                                     |                                              |                                                      |                            |
|---------------------------------------------------------------------------|-----------------------------------------------------------------------|----------------------------------------------|------------------------------------------------------|----------------------------|
| 🔆 💽 🗸 🙋 http://www                                                        | w.gfx.jp/sns/InviteArea.php?key                                       | /=YToyOntzOjc6ImFyZWFfaWQi                   | O3M6MTo 💙 🐓 🗙 Google                                 | <b>P</b> -                 |
| ファイル(E) 編集(E) 表示                                                          | ₹(V) お気に入り( <u>A</u> ) ツール(Ţ                                          | り ヘルプ(日)                                     | 1903                                                 |                            |
| 🚖 🏟 🌈 그 - 바登録                                                             |                                                                       |                                              | 🚹 • 🔊 - 🖶 • 🔂 K-9@ • @                               | ッール( <u>の</u> ) ・ <b>*</b> |
| JARA JARA<br>ユーザ登録                                                        | A Regatta Ent                                                         | ry System                                    |                                                      |                            |
| JARA Regatta Entry Syste<br>下記フォームに必要事項<br>JARA選手コードをお持ちの<br>※この情報は後で変更でき | em コミュニティ管理者からのす<br>を入力して「登録する」ボタンを<br>の方の登録は、 <u>こちら</u> から。<br>きます。 | 習待で、JARA Regatta Entry S<br>を押してください。        | iystemへの本登録を行います。                                    |                            |
| V=11.781.7                                                                | nihon@nartezrowing.com                                                |                                              |                                                      |                            |
| スールアドレスフリガナ                                                               | ニホン                                                                   | タロウ                                          | (全角力+, 必須)                                           |                            |
| 氏名                                                                        | 日本                                                                    | 太郎                                           |                                                      |                            |
| ローマ字名                                                                     | nihon                                                                 | taro                                         |                                                      |                            |
| 生年月日                                                                      |                                                                       | 心理:把 心心道 \                                   | ] (HINGTOOR)                                         |                            |
| 性別                                                                        | <ul> <li>● 男性 ○ 女性 (選択, 必)</li> </ul>                                 | ()(室)(()(2)(2)(2)(2)(2)(2)(2)(2)(2)(2)(2)(2) |                                                      |                            |
| ニックネーム                                                                    | 太郎                                                                    | (省略時は氏名が表示されま                                | (j)                                                  |                            |
| JARA選手コード                                                                 |                                                                       | (JARA選手コードをお持ちの)                             | 与は、入力して下さい。                                          |                            |
| パスワード                                                                     | •••••                                                                 | (半角英数字、必須)                                   |                                                      |                            |
| パスワードを再入力                                                                 | •••••                                                                 | (半角英数字、必須)                                   |                                                      |                            |
| 登録確認                                                                      |                                                                       |                                              |                                                      |                            |
|                                                                           | <b>F</b> A                                                            | Соруг                                        | ight © 2002-2009 Japan Rowing Association. All right | s reserved.                |

# 3 ログインをする

ユーザ登録後、JARA エントリーシステム(<u>http://entry.jara.or.jp/</u>)の Web ページからマスターズ登録システム を選択して JARA Masters Regatta Entry System の「ログイン」画面で登録したメールアドレスとパスワードを入 力してください。「エントリーシステムホーム」画面が表示されます。

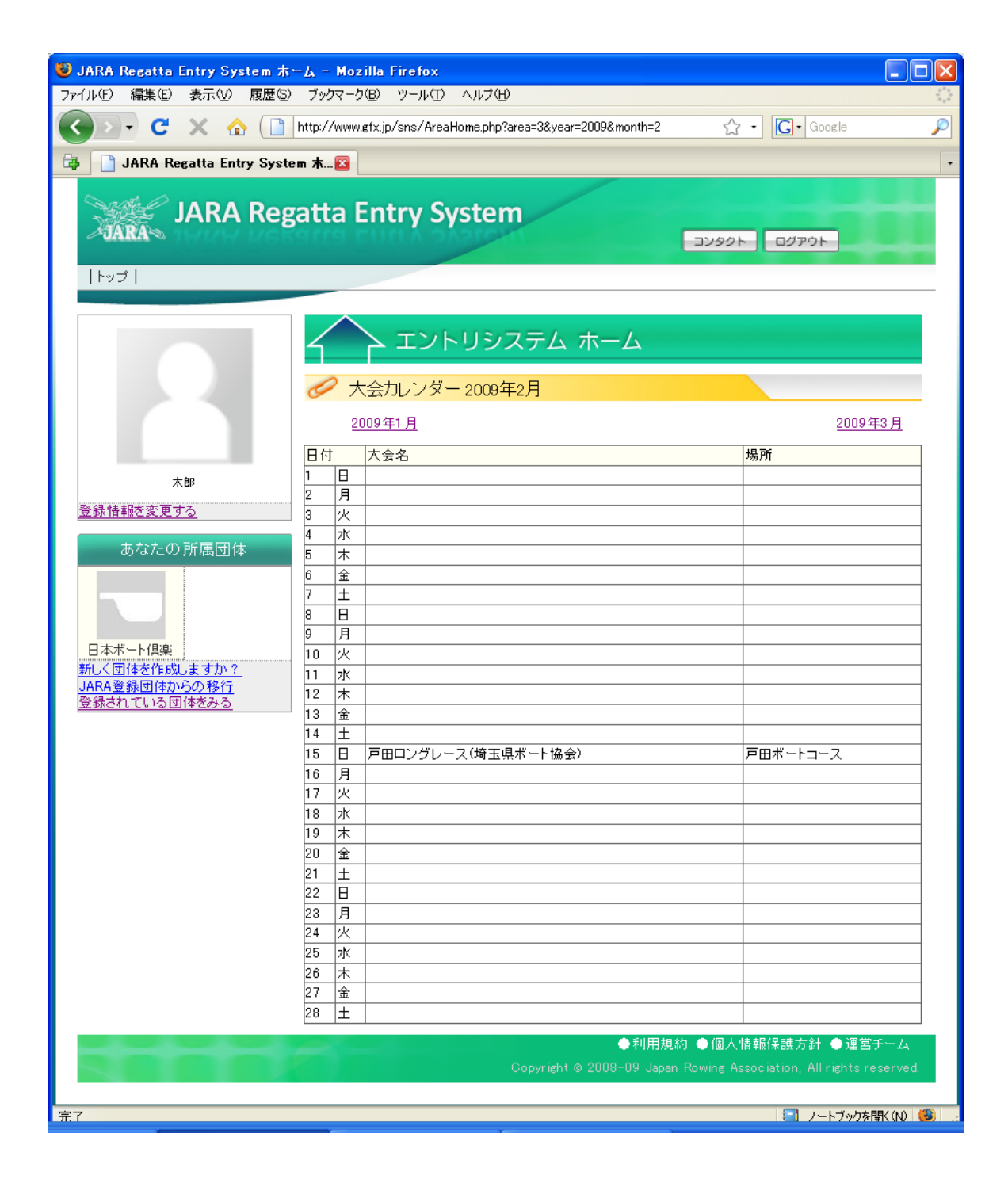

# 4 団体を作成する

団体をする方法は「新しく団体を作成する」と「JARA 登録団体から移行する」の2種類の方法があります。いずれの 方法で作成した団体でも、団体を作成したメンバーは管理者として登録され、「団体設定」(団体メンバーの管理、お知 らせの管理)と「大会出漕エントリー」を行うことができます。

## 4.1 新規に団体を作成する

「エントリーシステムホーム」画面の左側のメニューから「新しく団体を作成しますか?」をクリックして下さい。「団体新規作成」画面が表示されます。必要事項を記入して団体を作成してください。

| 💽 👻 🙋 http://www.gfx.jp/sns/m               | nodules/jara_post/member/Are              | aForm.php 🛛 😽 🗙 Goo                                                                                                    | ogle         |
|---------------------------------------------|-------------------------------------------|----------------------------------------------------------------------------------------------------|--------------|
| イル(E) 編集(E) 表示(V) お気に)                      | 入り( <u>A)</u> ツール(エ) ヘルプ(H)               |                                                                                                    |              |
| 🗳 🌈 団体新規作成                                  |                                           | 👌 • 🚳 •                                                                                                    | → → ページ(P) • |
| JARA Reg                                    | gatta Entry Sy<br>団体新規<br><sup>団体新規</sup> | <b>/stem</b><br>⊐עפע⊂<br>作成                                                                                                    | 0070h        |
| 大郎                                          | 既にJARA登録団体コード<br>ここに入力した情報は、後             | をお持ちの方は、 <u>こちら</u> から移行できます。<br>から変更できます。                                                                                                    |              |
|                                             | フリガナ                                      | ニホンボートクラブ                                                                                                    | (全角力大、必須     |
|                                             | 团体名                                       | 日本ボート倶楽部                                                                                                    | (心須)         |
| あなたの所属団体<br>新しく団体を作成しますか?<br>JARA 登録団体からの移行 | ローマ字名                                     | Nihon Boat Club<br>須)                                                                                                    | (半角英字、必      |
| 登録されている団体をみる                                | 活動地域                                      | 東京都 💟                                                                                                    |              |
|                                             | 活動水域                                      | 戸田                                                                                                    |              |
|                                             | ホームページURL                                 | http://www.nihonrowing.co.jp                                                                                                    |              |
|                                             | 团体紹介文                                     | 主に戸田コースをベースにして。老若男<br>ゴリーのボートを楽しんでいます。                                                                                                    | は女、様々な力テ ▲   |
|                                             |                                           | and and a second second s |              |

#### 4.2 JARA 登録団体から移行する

「エントリーシステムホーム」画面の左側のメニューから「JARA 登録団体を移行」をクリックして下さい。「JARA 登録団体からの移行」画面が表示されます。JARA選手登録システムで使用するJARA登録団体コードとパスワー ドを入力してください。JARA 登録団体の団体情報、登録選手をすべて移行します。

- ※JARA選手登録システムの「JARA登録団体コード」及び「パスワード」は団体管理者に日本ボート協会から書 面で通知されているものと同じです。
- ※JARA 選手登録システムとデータ連動しています。移行後も新規に JARA 登録選手を追加すると自動的にマ スターズ団体に選手として登録されます。なお、当該年度に JARA 選手登録をしなくてもマスターズ団体のメ ンバー情報は削除されませんが、マスターズ専用の選手登録費用が大会エントリー時に必要となります。

「JARA 登録団体」と「JARA 登録団体から移行したマスターズ団体」の違いは、以下に示すように、JARA 登録 団体には日本ボート協会により承認された JARA 登録選手のみしか所属できないのに対して、マスターズ団体に は JARA 登録選手とともに、任意の選手を参加メンバーに加えられることです。

また、JARA 登録選手は複数の JARA 登録団体に所属することができません。これに対して、マスターズではレ ガッタに様々な仲間と参加するため、複数の団体にメンバー登録し、それぞれの団体から大会に参加することがで きます。大会毎に、まったく新しい団体を作成して参加することも可能です。参加履歴などのデータは個人毎に管理 されます

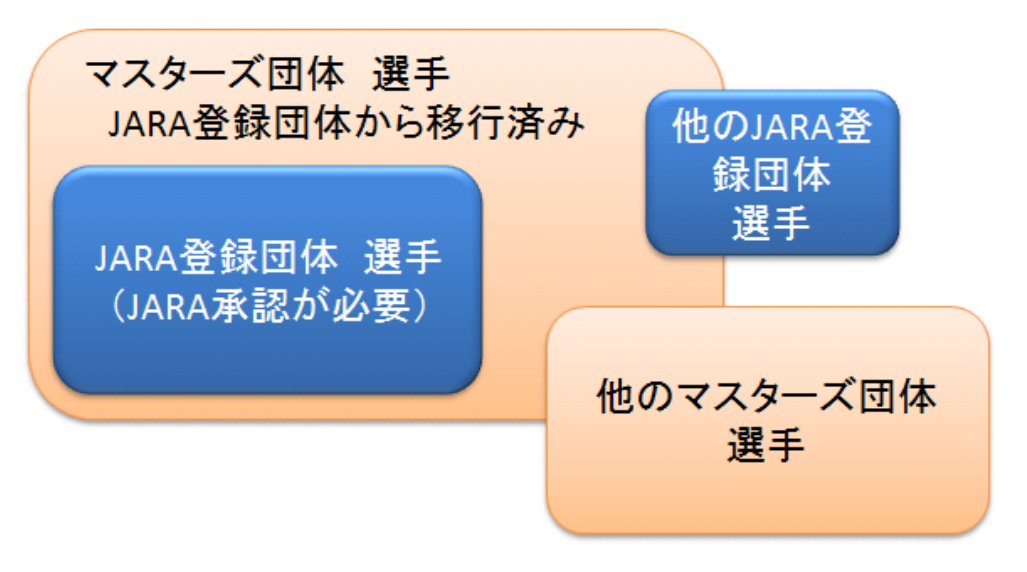

行したマスターズ団体 には JARA 登録選手以 外 の メン バ ー や 他 JARA 登録団体選手、 他のマスターズ団体選 手を登録することがで きます。

JARA 登録団体から移

JARA 登録団体とマスターズ団体の違い

#### 5 団体メンバーを登録する

団体にメンバーを登録する方法は、「メールで招待する」と「メンバーを直接登録する」の 2 種類の方法がありま す。いずれの方法でも JARA 登録選手は「JARA 選手コード」で、マスターズ他団体で選手登録済みの選手は「登 録番号」(マスターズ参加選手固有の番号)で登録することができます。

「エントリーシステムホーム」から作成した団体をクリックすると「{作成した団体名}ホーム」画面(例:日本ボート クラブホーム)が表示されます。サービスから「団体設定」を選びクリックをしてください。

「団体設定」画面では、「団体メンバーの管理」と「お知らせの管理」が選択できます。ここではもちろん「団体メン バーの管理」を選択してクリックしてください。「メンバー設定」画面が表示されます。団体を新規に登録した場合、自 分の名前だけが、JARA 登録団体から移行した場合は、団体に登録されているメンバーが表示されます。

メンバー一覧の上下に「メールで登録案内する」「メンバーを直接追加する」のリンクがあります。メールアドレス をご存じの場合は、メールで登録案内をお送りください。送られたメンバーは自分でユーザ登録することにより、エ ントリー結果やレース結果を確認できます。なお、直接登録した場合や JARA 登録団体から移行した場合でも後か ら登録案内を送ることが可能です。「メンバー設定」画面のメンバー一覧から該当ユーザにメールで登録案内を送っ てください。「

| 🧷 日本ボート倶楽部 ホーム - Windows I       | nternet Explorer                                                                       |                                                                                           |                            |
|----------------------------------|----------------------------------------------------------------------------------------|-------------------------------------------------------------------------------------------|----------------------------|
| 🚱 🕤 👻 http://www.gfx.jp/sns/Area | Home.php?area=847                                                                      | Google                                                                                    | <b>P</b>                   |
| │ ファイル(E) 編集(E) 表示(型) お気に入り      | (A) ツール(T) ヘルプ(H)                                                                      |                                                                                           |                            |
| 🚖 🏟 🏉 日本ボート倶楽部 ホーム               |                                                                                        | ີ່ <b>1</b> • 🔊 • 🖶 • 📴 ແ−ງ® • 🥥                                                          | ッール( <u>0</u> ) → <b>※</b> |
| JARA Rega<br>JARA                | atta Entry System<br>団体設定   大会出漕エントリー                                                  |                                                                                           |                            |
| 太郎さん。<br>(団体管理者)<br>登録情報を変更する    | 日本ボート倶楽部<br>団体区分<br>任意団体<br>活動地域<br>未設定<br>活動水域<br>未設定<br>紹介メッセージ<br>ヨニ戸田コー<br>ートを楽しんで | ホーム<br>スをベースにして。老若男女、様々なカテゴリーのボ<br>います。                                                   |                            |
|                                  | <ul> <li>・ 団体設定</li> <li>・ <u>団体設定</u></li> <li>・ <u>大会出漕エントリー</u></li> </ul>          |                                                                                           |                            |
|                                  |                                                                                        | ●利用規約 ●個人情報保護方針 ●運営チーム<br>Copyright © 2008-09 Japan Rowing Association, All rights reserv | red.                       |

#### 管理者が団体登録した直後の画面

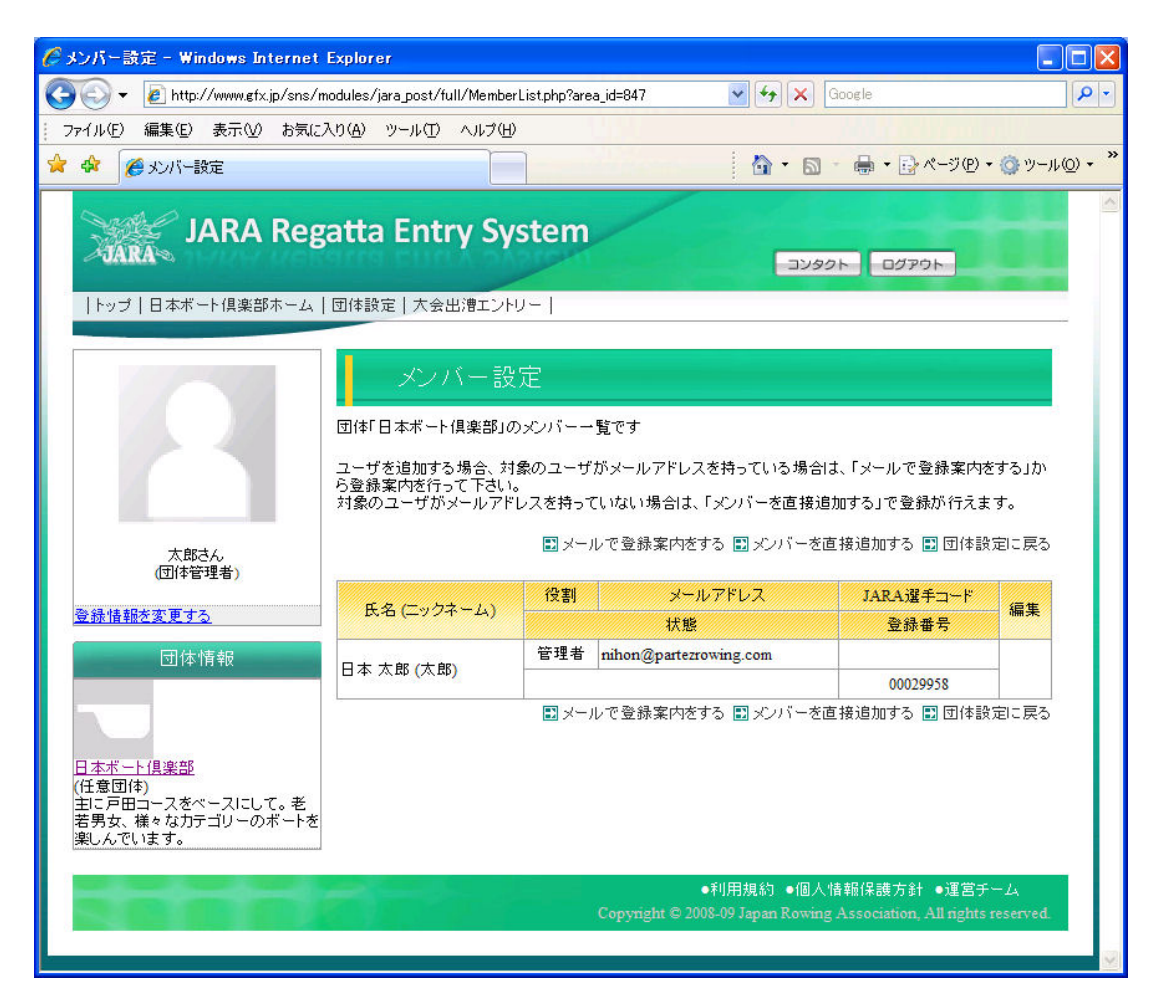

メンバー情報説明

役割 メンバーと管理者があります。管理者は「メンバー管理」や「お知らせの管理」をおこなう ことができます。

メールアドレス 登録済みメールアドレス。JARA Masters Regatta Entry System ではこのメールアド レスもしくは、下段の登録番号で個人を特定します。なお、このメールアドレスとパスワー ドでシステムログインします。忘れないように書きとめておいて下さい。

JARA 選手コード JARA 登録団体に登録されている JARA 選手コード

登録番号 マスターズ団体管理システムで管理されている選手の一意の「登録番号」です。メールア ドレスを登録していない場合は、この「登録番号」を利用して、他のマスターズ登録団体に 選手登録をすることができます。

編集 管理者の場合、「編集」ボタンをクリックすることで自分以外のメンバー情報を編集、確認 することができます。 5.1「メールで登録案内する」

「メンバー設定画面」から「メールで登録案内する」を選んでください。メールアドレスの入力画面が表示されます。 入力したメールアドレスあてに以下のような登録案内メールをお送りします。指定されたURLをクリックしてメンバー 登録を終了させるように、参加メンバーにご連絡ください。

他団体で既にマスターズ選手としてメールアドレスを登録済みの場合はクリックのみで参加登録完了です。新規 登録の場合は「2 新規にユーザ登録する」と同じく、クリックすると「ユーザ登録」画面が表示されますので。必要な 項目を入力してユーザ登録を完了させてください。JARA 選手コードをお持ちの場合は「ユーザ登録」画面の上部に ある「JARA 選手コードおもちのかたの登録」にあるリンクから登録可能です。

#### 【登録案内メール サンプル】

| 日本さんから JARA Regatta Entry System の登録案内が届いています<br>こんにちは!JARA Regatta Entry System からのお知らせです。<br>日本さんが あなたを<br>JARA Regatta Entry System 内の 日本ボート倶楽部 へ招待しています。<br>―――― 日本さん からあなたへのメッセージ ―――<br>日本ボート倶楽部にぜひ登録してください。                                                            |  |
|----------------------------------------------------------------------------------------------------|--|
| 下記の URL から、会員登録(無料)をおこなうと、<br>JARA Regatta Entry System に参加できます。<br>■ JARA Regatta Entry System に参加する<br>URL:http://www.gfx.jp/sns/InviteArea.php?key=YToyOntz0jc6ImFyZWFfaWQi02k60DQ303M60ToiaW52a==XRIX2IkIj<br>tp0jE7fQ==<br>日本さんから JARA Regatta Entry System の登録案内が届いています |  |

#### 5.2 「メンバーを直接登録する」

メンバーを直接登録するには、①新規登録の場合、②JARA 選手コードを持っている場合、③既に他マスターズ 団体で登録済みで登録番号を持っている場合、の3種類の方法があります。新規登録の場合はユーザ登録と同じく 氏名の他、生年月日などのデータが必要です。JARA 選手コードもしくはマスターズシステムの登録番号をお持ち の場合は、選手コードや登録番号を入力することで、選手登録が完了します。

#### 6 大会エントリーを行う

「大会エントリー」で受け付け中の大会を選択して、種目毎に参加者名、自艇参加の有無などを選択し、参加クル ーを登録してください。システムでは設定された情報に基づき、自動的にカテゴリーを決定します。なお、エントリー情 報は一時保存可能です。一時保存中のデータは何度でも変更・表示・印刷可能ですが、最終的な申込後は変更できま せん、確認のほどよろしくお願いします。

なお、パーティについては原則全員参加です。登録メンバーのうち出漕者は自動的に参加で登録されますが、そ れ以外にパーティのみ参加するメンバーについても別途登録が必要です。出漕レースを登録する「マスターズレガッタ エントリー」画面にパーティのみの参加者を指定する画面へのリンクがあります。パーティ参加者の登録をお願いしま す。

# 7 申込書を確認する

|                          |                        |                                  |                         |              |                                       | コンタ              | 01 0      | ログアウト              |             |
|--------------------------|------------------------|----------------------------------|-------------------------|--------------|---------------------------------------|------------------|-----------|--------------------|-------------|
| 日本ボート倶楽部ホーム              | 団体設定 ;                 | 大会出漕エン                           | トリー                     |              |                                       |                  |           |                    |             |
|                          | 1                      |                                  | in the statement of the |              | 1                                     | -                |           |                    |             |
|                          | 第                      | 52回全E                            | 日本(JARA)                | マス:          | ターズレ                                  | ガッタ              | 出漕        | 甲込確                | 認書          |
|                          | エントリー締                 | 切は2009年(                         | 04月10日です。               |              |                                       |                  |           |                    |             |
|                          | 团体名                    |                                  | 日本ボート                   | 俱楽部          |                                       | lises            |           |                    |             |
|                          |                        | 氏名                               | 日本                      | 太郎           |                                       | E                | -mail     | nihon@             | partez ro)  |
| 太郎さん                     | 青仟者                    | TEL                              | 9999-99                 | 999          | ]                                     | F                | AX        |                    |             |
| 「四体皆理相」                  |                        | 油炉井                              | = 150-0                 | 041          |                                       |                  |           |                    |             |
|                          | 1                      | 理的力                              | 東京都                     | 5谷区补         | 申南1 - 1                               |                  |           |                    |             |
| 辺141月辛R                  | 山。●北                   | 参加料合調                            | it                      | 39,00        | 0円                                    |                  | ×≣∔       | 42 000             |             |
|                          | ш, в л-л               | 借艇料                              |                         | 4,000        | 円<br>一                                |                  | 101       | 40,0001            | 1           |
| 自( 章R                    |                        |                                  | 振込名詞                    | <b>夷人:</b> 副 | 西班牙 花                                 | 子                |           |                    |             |
| <u>本郎</u><br>ったべっつ! マーギー |                        |                                  |                         |              |                                       |                  |           |                    |             |
| 、な力テゴリーのボートを<br>         | 自由記入机                  | ¥                                |                         |              |                                       |                  |           |                    |             |
| :90                      |                        |                                  |                         | のまたまし        | 思わる祖会かし                               | : 14:17 개 15 년   | 「ある根今     | 1-121 大七郎          | いい キオ       |
| ト 倶楽部 メンバー               |                        |                                  | A PACE OF               | / 34 GL-8 4  |                                       | (1-7 BL) + 775 1 | 705 & W L | THELY'S C. 0047    | 10-04-3 4   |
|                          | 参加クルー                  | 数一覧                              |                         |              |                                       |                  |           |                    |             |
|                          | 種目                     | а –                              |                         | 参加约          | 参加クルー数内自艇参                            |                  | € DO      | 借艇料/<br>1艇         | 借艇料<br>合計   |
| 央古利                      | 男子シング                  | ルスカル                             |                         | 1            |                                       | 1                |           | 2,000              | 0           |
|                          | 男子ダブル                  | マカル                              |                         | 2            |                                       | 1                |           | 4,000              | 4,000       |
| <del> </del>             | │                      | 81 /5-#1011                      |                         | *****        | *****                                 | <br>• • • • • •  |           | *****              |             |
|                          | ******                 | <del>/</del>                     | ******                  |              |                                       |                  | • • • • • | ******             |             |
|                          | 男女混成力                  | トックルフォア                          |                         | 0            |                                       | 0                |           | 2,500              | 0           |
|                          | 出清エント<br>※団体登録<br>参加考氏 | <b>リー一覧</b><br>NCよる費用の<br>→ 登録済み | )計算は、一時係                | 存・確定<br>中遭割  | を行った時に<br>遅毛登録                        | :反映され            | ます。       |                    |             |
|                          | 名                      | 団体                               | 団体登録                    | 費            | 費                                     | ティー              | it .      | 言羊希田               |             |
|                          | 亜米利加<br>太郎             |                                  | 主団体 🛩                   | 5,000        | 1,000                                 | 3,000            | 9,000     | M2×:5,             | 000         |
|                          | 英吉利次<br>郎              |                                  | 主団体 💌                   | 5,000        | 1,000                                 | 3,000            | 9,000     | M2×:5,             | 000         |
|                          | 西班牙花<br>子              |                                  | 主団体 💙                   | 0            | 0                                     | 3,000            | 3,000     |                    |             |
|                          | 日本太郎                   |                                  | 主団体 🗸                   | 0            | 0                                     | 3,000            | 3,000     |                    |             |
|                          | 間博之                    | 1                                | 副団体 🖌                   | 3,000        | 0                                     | 0                | 3,000     | M2×:3,             | 000         |
|                          |                        |                                  |                         | -            | 1 1 1 1 1 1 1 1 1 1 1 1 1 1 1 1 1 1 1 | 1                | -         | -                  |             |
|                          | 仏蘭西三<br>郎              |                                  | 主団体 🛩                   | 8,000        | 1,000                                 | 3,000            | 12,000    | M1 ×:5,<br>M2 ×:3, | 000,<br>000 |

申込時の注意点

自由記入欄 振込人名義が責任者と異なる場合やマスターズ事務局に連絡がある場合は記入してください。
 登録済み団体 当該年度 JARA 選手登録のある場合に表示されます。選手登録費用は請求されません。
 団体登録 複数団体から参加予定で、この団体でパーティ代、選手登録費用を支払う場合は「主団体」を選択してください。

#### 8 申込にあたっての注意事項

8.1 出漕申込:

2月16日以降、日本ボート協会ホームページの競漕エントリーシステム(ENTRY.JARA)から「第2回全日本マ スターズ大会エントリー」を選択し、オンラインで申し込んでください。なお、選手交代は「出漕変更」として都度行うも のとし手続きは次項に定められたとおりです。

| Web: | https://entry.jara.or.jp |  |
|------|--------------------------|--|
|------|--------------------------|--|

注:マスターズ専用の選手登録ではなく、平成 21 年度に日本ボート協会へ正式の選手登録を行う場合はマスタ ーズ大会エントリー以前にその手続きを済ませておく必要がありますが、マスターズエントリーシステムに自動的に 選手情報が反映されます。なお、マスターズ専用の選手登録は大会エントリー時に同時に手続きする必要がありま す。

8.2 出漕費用払込:

オンラインで申込み後、画面に表示される出漕料、借艇料、選手登録費用、パーティ費を下記のいずれかの方 法で出漕申込1週間以内に日本ボート協会に支払って下さい。

| ① 銀行振込 ⇒みずほ銀行 渋     | 谷支店            |
|---------------------|----------------|
| 普通預金 No.2651797 口座名 | 名義 社団法人日本ボート協会 |
| ② 現金 ⇒ 協会での直接受付の    | のみ             |

8.3 問合せ先

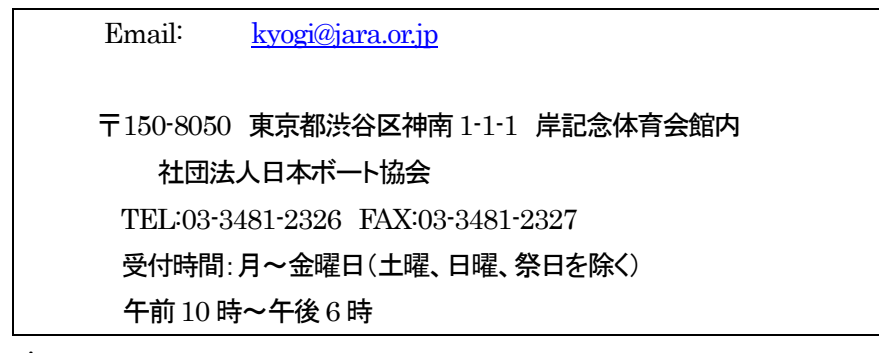

#### 8.4 申込期間:

平成 21 年 2 月 23 日(月) ~ 平成 21 年 4 月 10 日(金)午後 6 時 ※一旦払い込まれた出漕料、借艇料及びパーティ費用は、出漕を取消しても返却しません。

#### 8.5 出漕変更

(1) 参加申込後~5月8日(金)まで

・協会事務局に連絡の上、再度オンラインで変更エントリーを行ってください。 ・前述のとおり一旦払い込まれた出漕料、借艇料及びパーティ費用は、出漕を取消しても返却しません。 ・年齢カテゴリーの変更を伴う変更も可です。

#### (2) 5月9日~試合開始1時間前まで

・「出漕変更願い」に必要事項を記入し競漕委員会に提出して下さい。

- ・出漕1時間前までに申し出ることにより可とします。
- ・年齢カテゴリーの変更は行いません。

注:選手交代により年齢カテゴリーが若いカテゴリーになるような選手の交代は認めません。また、既に登録 済みのクルー間での選手交代やクルーの半数を超える選手交代は認めません。尚、該当する年齢カテゴリー より年上のカテゴリーになる、選手交代は認めるがカテゴリーの変更は行いません。

(3)出漕を取り止め

「棄権届」を出漕1時間前までに競漕委員会あて提出。

# 9 よくある質問

| 質問             | 回答                                              |
|----------------|-------------------------------------------------|
| JARA 登録団体とマスタ  | JARA 登録団体は日ボの承認が必要な団体です。登録のためには地方協会の承           |
| ーズ団体の違いは?      | 認を得た上で日ボに申請する必要があります。これに対してマスターズ団体は Jara        |
|                | Masters Entry System で登録したユーザが任意に作成できるマスターズ参加のた |
|                | めの団体で、日ボの承認は不要です。その他は以下のとおりです。                  |
|                | ・ 日ボへの団体登録は日ボ主催のマスターズ以外の大会(全日本、インカレ等)、国         |
|                | 体、一部地方大会に参加する場合は必須。                             |
|                | ・ JARA 登録選手は複数の JARA 登録団体に選手登録できない。             |
|                | ・マスターズ団体には他のマスターズ団体メンバーがを含め、任意の JARA 登録団        |
|                | 体の選手を登録することが可能。                                 |
| ユーザ登録したいがパソ    | メールアドレスとして、携帯メールアドレスには現時点で対応していません。メール          |
| コンで受信可能なメール    | アドレスを登録しないと、管理者として新規団体作成や管理は行えませんが、団体の          |
| アドレスを持っていない。   | 責任者と管理者を同一とする必要はありません。出漕申込時に責任者の連絡先アド           |
|                | レスは携帯メールアドレスも登録可能です。                            |
| 後から JARA 選手コード | メールアドレス登録済みユーザは「ユーザ情報変更」画面で JARA 選手コードとフ        |
| を登録する          | ルガナを入力してください。JARA 選手データとリンクします。                 |
|                | また、メールアドレスを登録していないユーザは団体管理者がメンバーー覧画面か           |
|                | らユーザを選択して変更可能です。                                |
| 登録番号を確認する      | マスターズ参加選手固有の番号です。メールアドレスでログイン可能なユーザは            |
|                | 「ユーザ情報変更」画面で確認できます。メールアドレスが登録されていないユーザ          |
|                | は管理者が「団体設定」>「団体メンバー管理」で確認をすることができます。            |
| メンバーを直接登録した    | 直接登録済みのユーザが既にメールアドレスで登録している場合、「メンバーー            |
| 後で、登録案内を送るとエ   | 覧」画面で「このメンバーに登録案内を送る」を選択するとエラーになります。ユーザ         |
| ラーになる          | を削除後、「メールで登録案内をする」から登録案内を送ってください。               |
| シルエットに写真をあては   | メールアドレスを登録済みのメンバーは、ログイン後自分のシルエットをクリックす          |
| める             | ると写真 Upload 用の画面に遷移します。お気に入りの写真を Upload してください。 |
|                | 将来的はIDカードに写真を打ち出すことを検討しています。                    |
|                | また、団体管理者は同じく「団体設定画面」でオール型のシルエットをクリックするこ         |
|                | とで自チームのオールカラーを登録することができます。                      |
| メールアドレスを変更する   | メールアドレスを登録済みのメンバーはログイン後、「ユーザ情報変更」画面のリン          |
|                | クからメールアドレスを変更することが可能です。メールアドレスを変更した場合、ロ         |
|                | グイン時のメールアドレスも変更になります。                           |
| JARA 選手登録システム  | JARA 登録選手のデータはJARA 選手登録システムとリンクしています。JARA 選     |
| から移行したデータが間    | 手登録システム側のデータを修正してください。自動的に反映されます。               |
| 違っている          |                                                 |

※最新の質問はWebページでご確認ください。 <u>http://www.jara.or.jp/race/2009/2009masters.html</u> ※不明点はこちらからお気軽にお問い合わせ下さい。<u>https://entry.jara.or.jp/form/masters\_mail.php</u>